## Creating Bookmarks in the ICC

And saving oh-so-much time!

## ID/CD Resource and Step-Action\*

Instructions:

- 1. Go to **Tools** and select **Content Collection**.
- 2. On the left-hand navigation column, under **Content Collection**, select **Bookmarks** (see image 1).

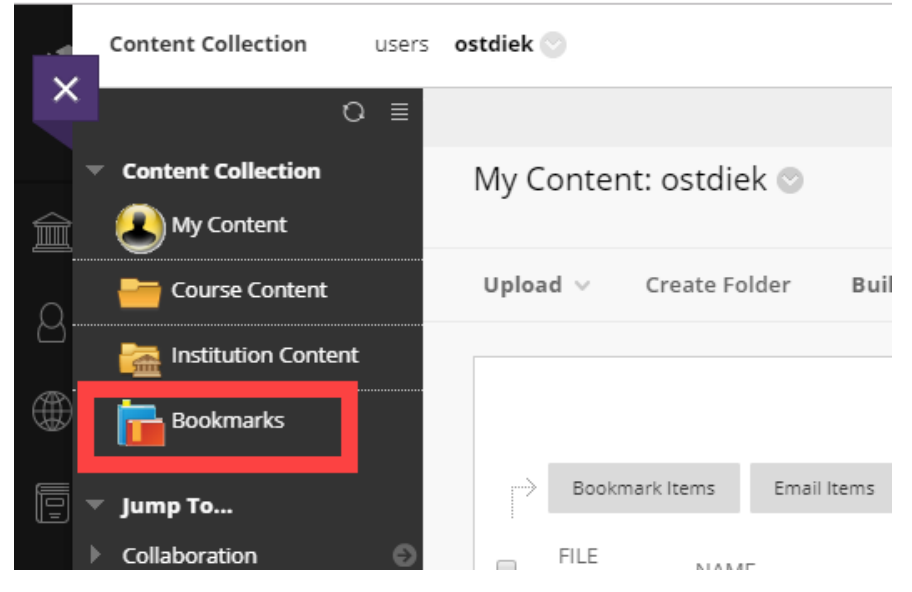

3. Then select Create Bookmark.

|   | Bookmarks       |                        |
|---|-----------------|------------------------|
|   | Create Bookmark | Create Bookmark Folder |
|   | Bookmarks >     | ete                    |
| 6 |                 | BOOKMARK NAME          |
|   |                 | 2005 202               |

4. Name your bookmark for the course you want easy access to (e.g., EN 101) and select **Browse**.

| reate Bookmark                |        |
|-------------------------------|--------|
| * Indicates a required field. |        |
| BOOKMARK INFORMATION          |        |
| * Bookmark Name               | EN 101 |
| * Bookmark Location           | Browse |

5. This will open a new window. Go to the dropdown menu for **Browse** and select the **Institutional Content**.

| E          | Browse Content Col | lection     |        |             |         |  |
|------------|--------------------|-------------|--------|-------------|---------|--|
| s a        |                    |             |        |             |         |  |
| AR         | 📄 Browse 🗸         | Upload      | $\sim$ | Advanced Se | arch    |  |
|            | ( My Content       |             |        |             |         |  |
| :ma<br>:ma | Course Cont        | se Content  |        | 2           |         |  |
|            | Institution C      | Content     |        |             | VERSION |  |
|            | <b>Bookmarks</b>   |             | mc     |             |         |  |
| bm         | All Content        | All Content |        | emistry     |         |  |
|            | •                  | 🔘 🚞 English |        |             |         |  |

6. Click on the link for correct school (**remember** to select the one with **New\_ICC** at the end), and then click on the link for the correct department (e.g., EN, CA, ESL, etc.).

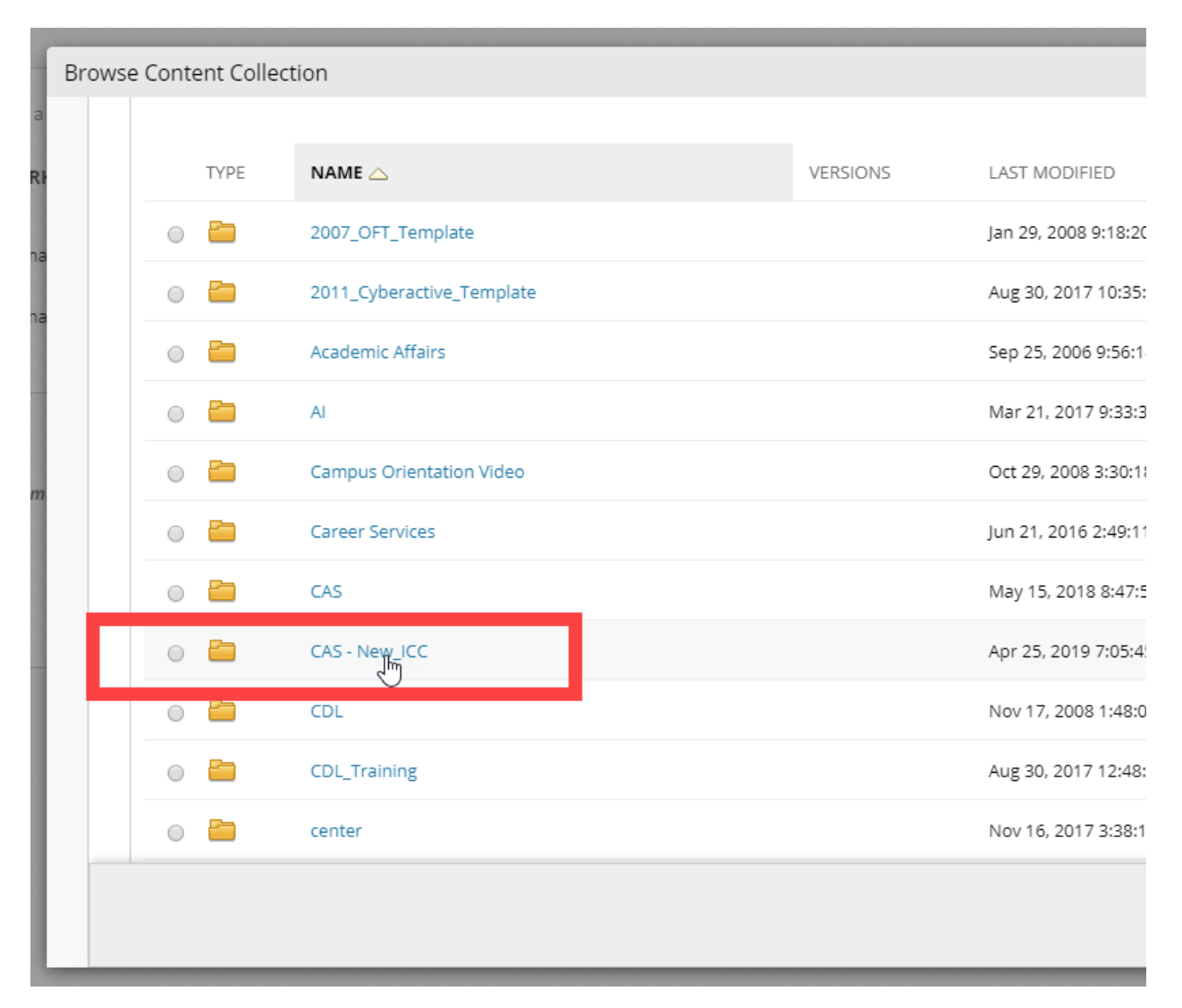

7. Then you will click on the dot of the correct course # to indicate which course you want to bookmark (see EN 101 example in image below).

| Browse Content Collection |                                           |          |                 |  |  |  |
|---------------------------|-------------------------------------------|----------|-----------------|--|--|--|
| -                         | Browse 💙                                  | Upload 🗸 | Advanced Search |  |  |  |
|                           | 1. Location: 嶐 CAS - New_ICC 💿 / 🔤 EN 💿 🧹 |          |                 |  |  |  |
|                           | TYPE                                      |          | VE              |  |  |  |
|                           |                                           | 100      |                 |  |  |  |
|                           | i i i i i i i i i i i i i i i i i i i     | 101      |                 |  |  |  |
|                           |                                           | 102      |                 |  |  |  |
|                           | • 🛅                                       | 145      |                 |  |  |  |

- 8. Select Submit.
- 9. Double-check the Bookmark Name to ensure that it is what you want and is easy to recognize (e.g., EN 101, PHE 330, etc.), and then select **Submit**.

Now, when you want to edit an ICC item or put the ICC item in the Master, you have a shortcut!!!!

\*Please note, this is an ID/CD resource and not an official faculty-facing document. For faculty resources, please reach out to the FRD.